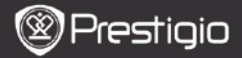

## 1. Pakendis olevate esemete nimekiri

- 1. Prestigio MultiPad
- 3. Kõrvaklapid
- 5. Kiirkasutusjuhend

## 2. Seadme ülevaade

- 2. Vahelduvvooluadapter
- 4. USB-kaabel
- 6. Garantiikaart

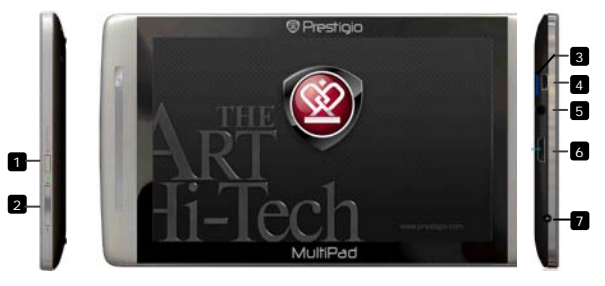

| 1 | Toite-<br>/lähtestamise<br>nupp | Seadme sisse-/väljalülitamine; seadme<br>seiskamine/aktiveerimine; seadme<br>vaikesätete lähtestamine |
|---|---------------------------------|----------------------------------------------------------------------------------------------------|
| 2 | Vol +/ Vol -                    | Helitugevuse reguleerimine                                                                            |
| 3 | Mikro-SD kaardi<br>pesa         | Sisestage SD-kaart                                                                                    |
| 4 | Mikro-USB port                  | Ühendage USB-pistik                                                                                   |
| 5 | Kõrvaklappide<br>pistikupesa    | Ühendage kõrvaklapid                                                                                  |
| 6 | Mini-HDMI<br>videoväljund       | Ühendage valikuline HDMI-kaabel                                                                       |
| 7 | Alalisvooluport                 | Ühendage vahelduvvooluadapter                                                                         |

# ΕE

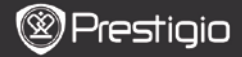

# ΕE

### Alustamine

## 3. Laadimine

- Sisestage vahelduvvoolupistik seadme alalisvooluporti ja ühendage toiteadapter seina pistikupesasse, et alustada laadimist.
- Seadme täielikuks laadimiseks kulub tavaliselt umbes 3 tundi. Seadme kasutamine vahelduvvooluadapteriga laadimise ajal võib pikendada laadimise aega.

## 4. Sisse-/väljalülitamine

- Seadme sisselülitamiseks vajutage ja hoidke all toitenuppu. Pärast käivitusekraani kuvamist siseneb seade automaatselt koduekraanile.
- Unerežiimi sisenemiseks vajutage toitenuppu üks kord ja unerežiimist väljumiseks vajutage seda uuesti.
- Vajutage ja hoidke all toitenuppu ning seejärel koputage Power off/Standby (Toide väljs/Ooterežiim), et seade välja lülitada või unerežiimi siseneda.

## 5. Käivitusviisard

- Seadme esmakordsel kasutamisel (või pärast kõigi kasutaja personaalsete seadistuste lähtestamist) käivitab seade automaatselt käivitusviisardi Startup Wizard.
- Käivitusviisard võimaldab valida süsteemi keelt keelte nimekirjast ja ajavööndit.
- Käivitusviisardi käitamise ajal toimub seadme kiirendusmööturi kalibreerimine. Kalibreerimise teostamiseks järgige ekraanile kuvatavaid juhiseid.

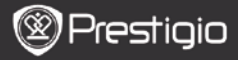

## Põhifunktsioonid

#### 6. Peamenüü

Pärast käivitusviisardi käitamist siseneb seade koduekraanile, mis sisaldab installitud rakendusi ja vaikerakendusi. Allpool on üksikasjalikult kirjeldatud peamisi rakendusi.

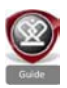

Vajutades ikoonile **Guide** (Juhend), esitab seade esitlusvideo, milles tutvustatakse seadme põhifunktsioone, Prestigio graafilist kasutajaliidest ja installitud rakendusi, mida saab kasutada igapäevases elus, kontoris ja mängude mängimiseks.

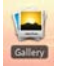

Rakenduses Gallery (Galerii) saab vaadata ülesvõtteid ükshaaval fototahvlina või slaidiseansina. Ühelt fotolt teisele liikumiseks tuleb sõrmega ekraanil horisontaalselt tõmmata.

Rakendus **Video** võimaldab taasesitada järgmistes vormingutes faile: AVI, MP4, MKV, MOV, WMV, MPG, PS, TS, VOB, FLV, RM, RMVB, ASF ja 3GP.

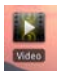

#### Nõuanne.

Video taasesituse saab igal ajal peatada ja seejärel taastada, koputades faili nimest paremal pool asuval sümbolil "+".

Rakendus **Browser** (**Brauser**) võimaldab sirvida Internetti vaikebrauserit Android kasutades.

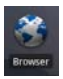

#### Märkus.

Vaadake teavet Internetiühenduse kohta peatükist 8. WiFi-ühendus.

Nouanne. Brauseri rakendus toimib ka siis, kui samaaegselt on avatud mitu lehekülge.

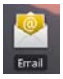

Rakendus Email (E-post) toetab POP või IMAP e-posti kontosid.

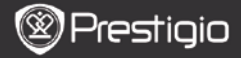

### Põhifunktsioonid

## 7. Kiirklahvid

Koduekraanil on saadaval järgmised kiirklahvid:

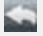

Tagasi – eelmisele ekraanile naasmine.

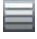

Menüü – pakub menüüsuvandeid vastavalt aktiivsele ekraanile.

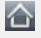

Kodu – vajutage üks kord: **koduekraanile** naasmine. Vajutage ja hoidke: liikumine ühe äsjase rakenduse juurde.

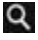

Otsing – võimaldab elemendi otsingut seadmest või Internetist.

## 8. WiFi-ühendus

- Vajutage kodulehekülje menüüs ikoonile Settings (Seaded), et siseneda suvandite loendisse. Valige Wireless & networks (Traadita ühendus ja võrgud).
- Kui WiFi on välja lülitatud, koputage WiFi joonel, et see sisse lülitada. Seejärel valige Wi-Fi settings (WiFi seaded).
- Seade hakkab skaneerima saadavalolevaid WiFi-võrke ja kuvab need ekraani alaservas.
- Koputage võrgul, millega soovite ühenduse luua. Seejärel koputage traadita ühenduse salasõna väljal, et kuvada virtuaalne klaviatuur. Sisestage nõutav võrgu teave, koputage Done (Tehtud) ja seejärel koputage Connect (Ühenda).
- Nüüd püüab seade luua ühendust WiFi juurdepääsupunktiga, millel on teie poolt sisestatud võrgu parameetrid.

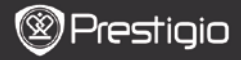

### Sisu teisaldamine

## 9. Sisu teisaldamine arvutist

- Ühendage seade kaasasoleva USB-kaabli kaudu arvutiga. Seade siseneb automaatselt USB ekraanile. USB andmete teisaldamise lubamiseks järgige ekraanile kuvatavaid juhiseid.
- Arvuti tuvastab seadme automaatselt.
- Palun teisaldage vajalik sisu Windows Explorerit kasutades.

## 10. Sisu allalaadimine rakendusest AppsLib

- Saate tasuta või tasulisi rakendusi otse oma seadmest alla laadida, kasutades rakenduse AppsLib kauplemiskeskkonda.
- Enne sisenemist rakendusse AppsLib veenduge, et WiFi-ühendus on loodud.
- Kui Internetiühendus on loodud, vajutage koduekraanil ikoonile
- Sisenenud rakendusse AppsLib, saate vaadata tasuta ja tasuliste rakenduste nimekirja ning soovitud rakendusi alla laadida.
- Pärast menüü vahekaardile Menu vajutamist pakub seade teile järgmisi suvandeid:

| My apps<br>(Minu<br>rakendused) | Vaadake installitud rakenduste nimekirja.<br>Värskendage rakendusi või desinstallige neid.                                       |
|---------------------------------|----------------------------------------------------------------------------------------------------|
| Settings<br>(Seaded)            | Muutke rakenduse AppsLib konto seadeid, Clear<br>cache (Tühjenda vahemälu) ja Clear search<br>cache (Tühjenda otsingu vahemälu). |
| About<br>(Lepingust)            | Sisenege rakenduse AppsLib lõppkasutaja<br>litsentsilepingusse.                                                                  |
| Exit<br>(Väljumine)             | Väljuge programmist.                                                                                                    |

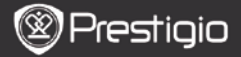

#### Tehnilised andmed

| Protsessor                   | ARM Cortex A8 taktsagedusel 1 GHz DSP-ga;<br>OpenGL ES 2.0 riistvara 3D-graafika kiirendi                                                                                                    |
|------------------------------|----------------------------------------------------------------------------------------------------|
| os                           | Android 2.2 (Froyo)                                                                                                    |
| Ekraan                       | 7" TFT LCD, mahtuvuslik puuteekraan (toetab multitouchi)                                                                                                    |
| Resolutsioon                 | Kõrge resolutsioon, 800 x 480 pikslit, 16 miljonit värvi                                                                                                    |
| Toetatavad<br>failivormingud | Video: AVI, MP4, MKV, MOV, WMV, MPG, PS, TS,<br>VOB, FLV, RM, RMVB, ASF, 3GP<br>Heli: MP3 CBR & VBR, WMA, WMA-Pro 5.1, WAV<br>(PCM/ADPCM), AAC, AAC+ 5.13, OGG Vorbis, FLAC<br>Pilt: JPEG, BMP, PNG, GIF |
| Mälumaht                     | 8 GB välkmälust, mikro-SD pesa                                                                                                    |
| Liidesed                     | USB 2.0, mikro-SD (SDHC-ühilduv), USB Host,<br>HDMI                                                                                                    |
| Side                         | WiFi (802.11 b/g/n); Bluetooth 2.1 EDR                                                                                                    |
| Aku                          | 3850 mAh liitiumpolümeeraku                                                                                                    |
| Mõõtmed                      | 201 x 114 x 10 mm (P x L x K)                                                                                                    |
| Kaal                         | 300 g                                                                                                    |

### Vastutusest loobumine

Kuna Prestigio tooteid pidevalt täiustatakse, võivad teie seadme tarkvara kujundus ja funktsionaalsus käesolevas kiirkasutusjuhendis kirjeldatust veidi erineda.